## Инструкция по настройке ViPNet Client

Шаг 1. Для работы Вам необходимо установить корректно Дату, Время, Год и Часовой пояс.

| Часовой пояс     |        |
|------------------|--------|
| (UTC+09:00) Чита | $\sim$ |
|                  |        |

Шаг 2. Необходимо отключить брандмауэр Windows

| ALC: NOTICE AND | and the second second | the data and the second second s                                                                                                    |                                      |
|-----------------|-----------------------|----------------------------------------------------------------------------------------------------|--------------------------------------|
| Файл Правек     | Тид Серви             | z Cnpiera                                                                                                    |                                      |
|                 | Hac                   | ройка параметров для каждого типа сети                                                                                                    |                                      |
|                 | Mexer                 | ко изменеть переметры брандмаузра для каждого использ                                                                                                    | увмого типа селевого размещения.     |
|                 | diana.                | лительные свідение о сетевых развещеннях                                                                                                    |                                      |
|                 | Пера                  | метры размещения в домошней или рабочей (частной) сет                                                                                                    | 111                                  |
|                 | 3                     | Bonovenes Spangesyspa Windows                                                                                                    |                                      |
|                 |                       | Блокорование всях водящих годусточний, всях разрешенных программи                                                                                                    | счая подслечения, указанные в списки |
|                 | -                     | III Yangunata, azria fizasatun-zo Witchwo fermata                                                                                                    | ат новую программу                   |
|                 | 10                    | Onceonaria Gaangalayap Windows (ne perconengyero)                                                                                                    |                                      |
|                 |                       |                                                                                                    |                                      |
|                 | Tups                  | Constructions for the second second sec |                                      |
|                 | 9                     | Блоорование эсся водящих годолочений, вклю<br>разрешенных программи                                                                                                    | очая подключения, укванные в списое  |
|                 | .÷:                   | I Yangowisth, sorga fipangwayop Windows Groupy                                                                                                    | ет новую просрамму                   |
|                 | Q                     | @ Опслючить брандзаузр Windows (на раконандуатса)                                                                                                    | )                                    |
|                 |                       |                                                                                                    |                                      |
|                 |                       |                                                                                                    |                                      |
|                 |                       |                                                                                                    |                                      |
|                 |                       |                                                                                                    | or Commun                            |

Шаг 3. Проверить настройки приложения ViPNet Client. «Сервис», «Настройки приложения», «Защищенная сеть», «Показать дополнительные настройки». Убрать галочку «Весь трафик направлять через сервер соединений».

| стройка                                                                                                    |                                                                                                    |  |  |  |
|----------------------------------------------------------------------------------------------------|----------------------------------------------------------------------------------------------------|--|--|--|
| <ul> <li>Эбщие</li> <li>Защищенная сеть</li> <li>Управление трафиком</li> <li>Прикладные протоколы</li> <li>Журнал IP-пакетов</li> <li>Обмен сообщениями</li> <li>Файловый обмен</li> </ul> | Защищенная сеть<br>Сервер соединений:<br>SM_Центральный координатор 💌                                                                                                    |  |  |  |
|                                                                                                    | Скрыть дополнительные настройки << )                                                                                                    |  |  |  |
|                                                                                                    | Весь трафик направлять через сервер соединений                                                                                                    |  |  |  |
|                                                                                                    | Зафиксировать порт UDP           Порт инкапсуляции в UDP-пакеты:         55777           Тайм-аут поддержки соединений через<br>устройства с динамическим NAT:         25 |  |  |  |
|                                                                                                    | Сервер IP-адресов:                                                                                                    |  |  |  |
|                                                                                                    | SM_Центральный координатор 🗾                                                                                                    |  |  |  |
|                                                                                                    | Работать только через ТСР-туннель                                                                                                    |  |  |  |

Шаг 4. Откройте VipNet Client. Два раза нажмите на SM\_Центральный координатор \ SM\_Координатор СМЭВ

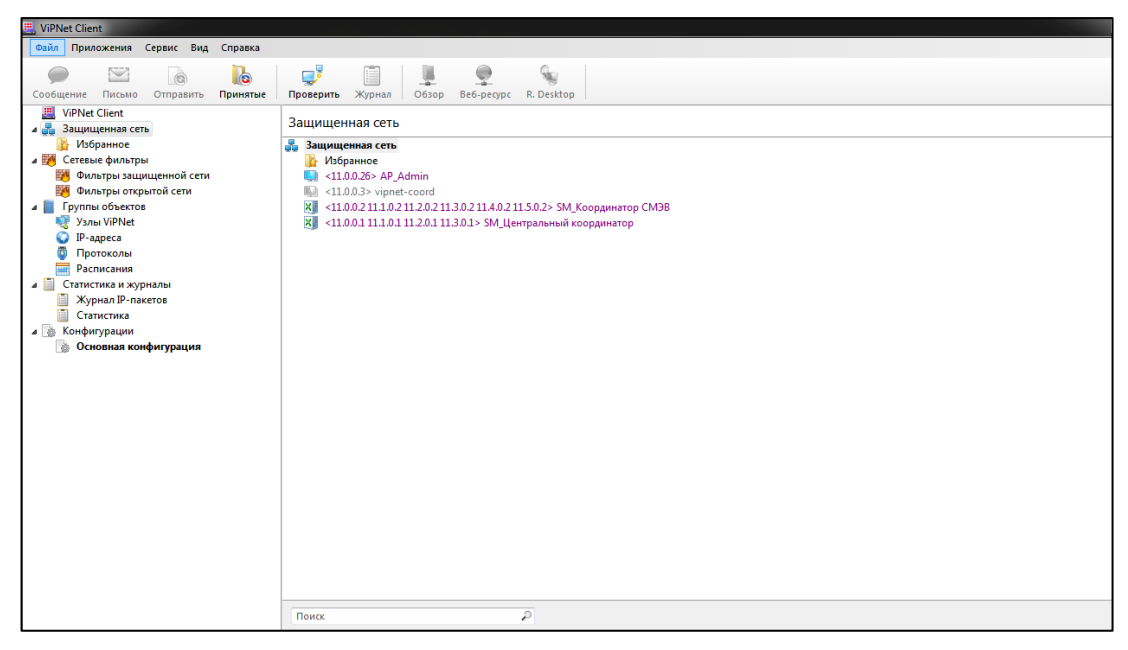

Во вкладке ір адреса и межсетевой экран доступа должны присутствовать следующие адреса строго в таком порядке:

## SM\_Центральный кординатор

- 85.175.92.253
- 83.234.179.157
- 10.0.1.5

## **SM\_CMЭB**

- 85.175.92.254
- 83.234.179.158
- 10.0.1.101

Нажмите «OK». По необходимости перезапустите ПО VipNet Client. Шаг 5. Проверить работоспособность ViPNet Client. Во вкладке «Защищенная сеть», выбрать «Центральный коодинатор» и нажать кнопку «Проверить».

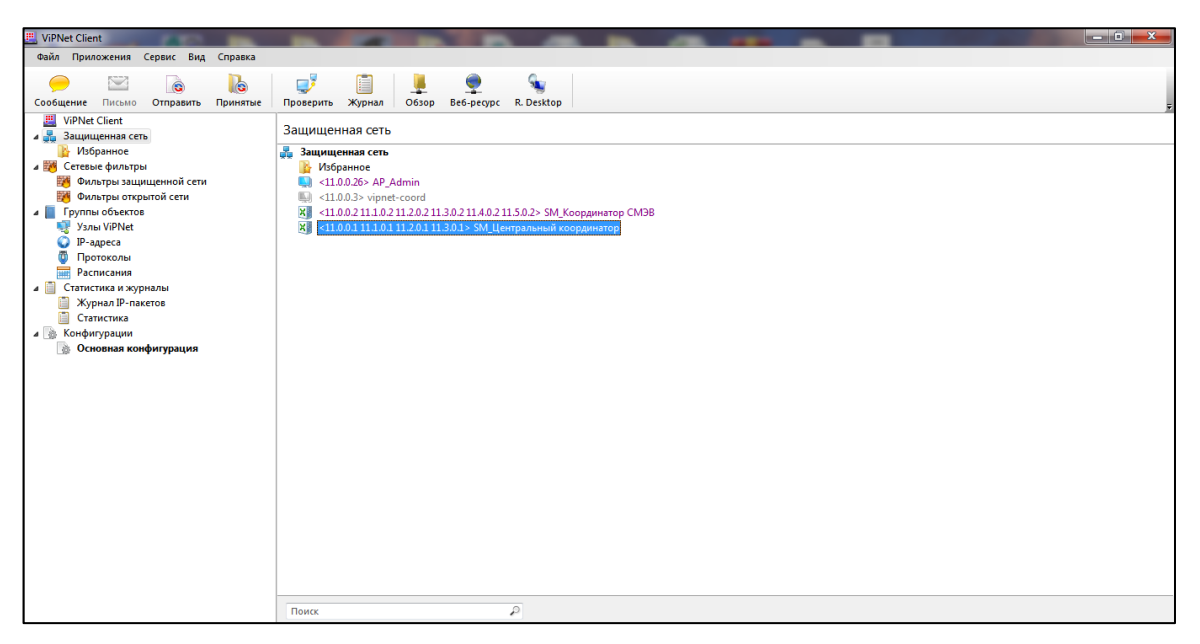

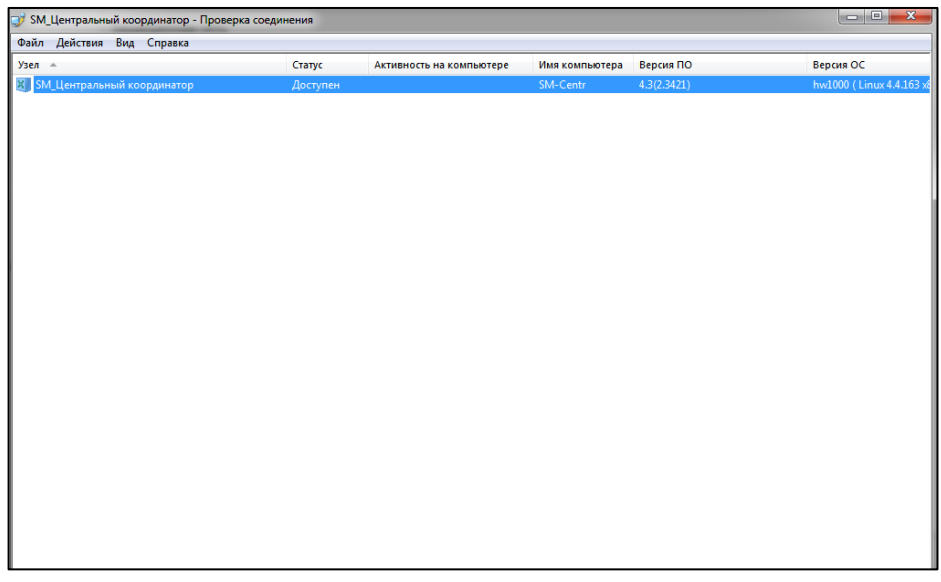